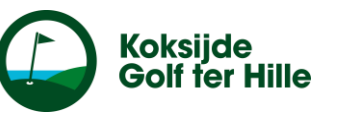

### <u>Voor Apple:</u> **Stap 1:** zoek in App Store: 'Trackman Golf' en installeer de app

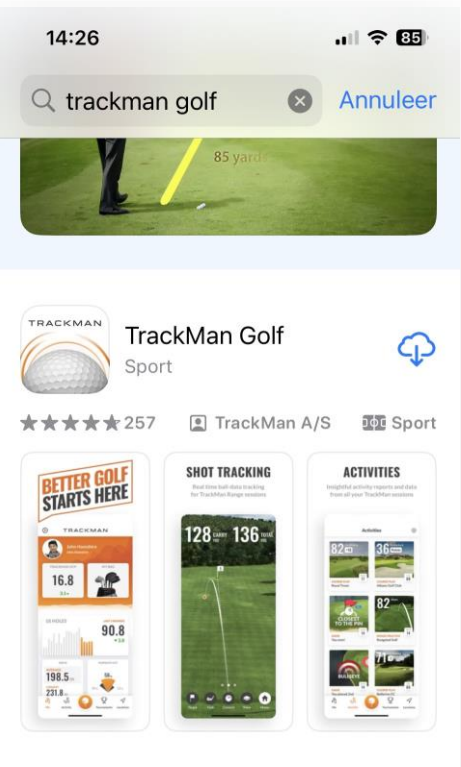

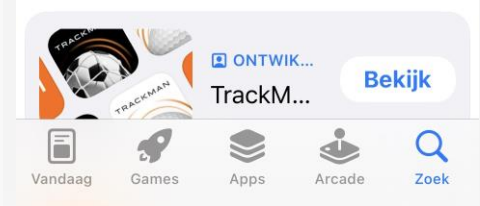

<u>Voor Android:</u> **Stap 1:** zoek in Play Store: 'Trackman Golf' en installeer de app

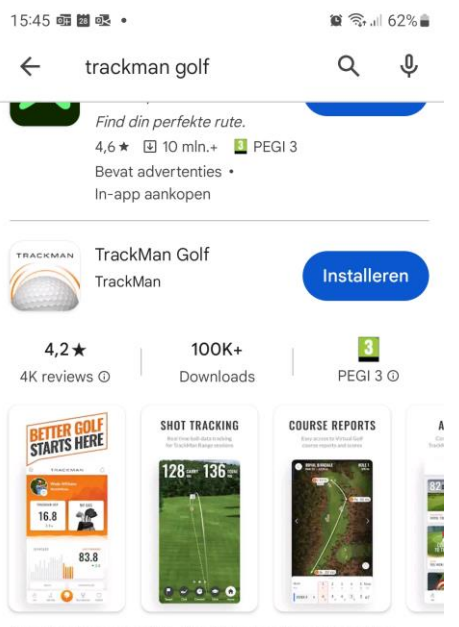

Deze gratis app geeft je direct feedback over TrackMan aangedreven driving ranges

#### Mogelijk vind je dit ook interessant $\rightarrow$

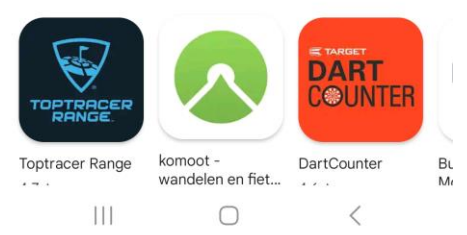

**Stap 2:** Je hebt de app nu gedownload, ga naar de app en klik op 'Skip'

TRACKMAN

Better golf starts here

Welcome to the new TrackMan Golf app!

......

Next

Skip

#### Stap 3: klik op 'get started'

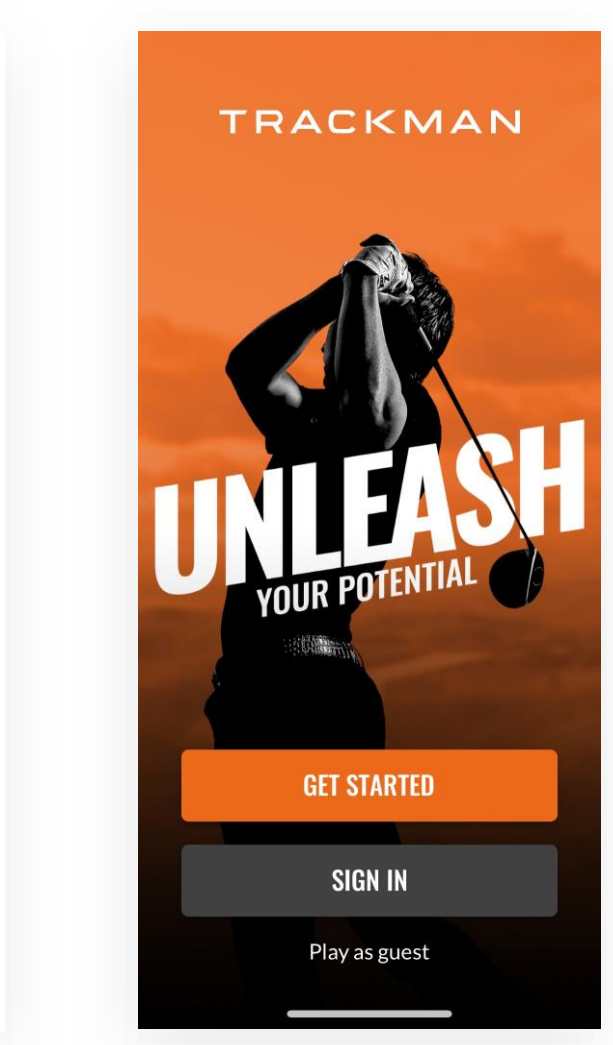

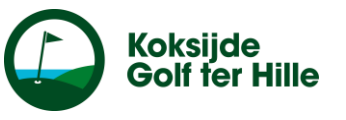

#### **Stap 4:** duid aan wat er allemaal in je golftas zit en klik op 'create bag'

| 14:27                              |           | .11 ? 85 |  |
|------------------------------------|-----------|----------|--|
| Create Your Bag                    |           |          |  |
| Add the clubs you have in your bag |           |          |  |
| WOODS                              |           |          |  |
| Driver                             |           | 2 Wood   |  |
| 3 Wood                             |           | 4 Wood   |  |
| 5 Wood                             |           | 6 Wood   |  |
| 7 Wood                             |           | 8 Wood   |  |
| 9 Wood                             |           |          |  |
| HYBRIDS                            |           |          |  |
| 1 Hybrid                           | $\square$ | 2 Hybrid |  |

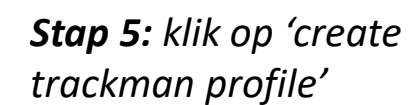

**Stap 6:** klik op 'sign up with email'

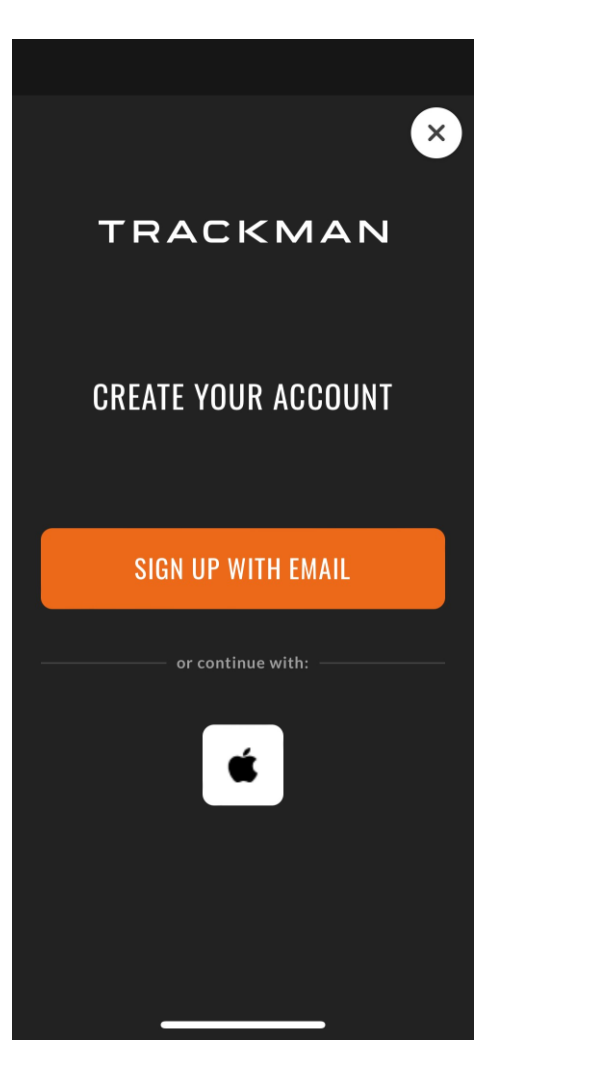

**Stap 7:** vul je naam, voornaam en e-mailadres in en klik op 'next'

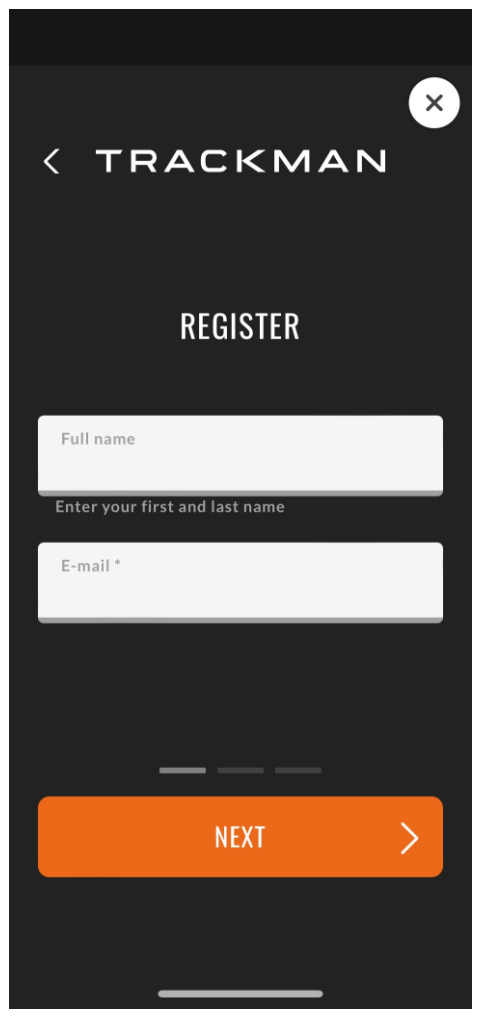

3 Hybrid 4 Hybrid CREATE BAG

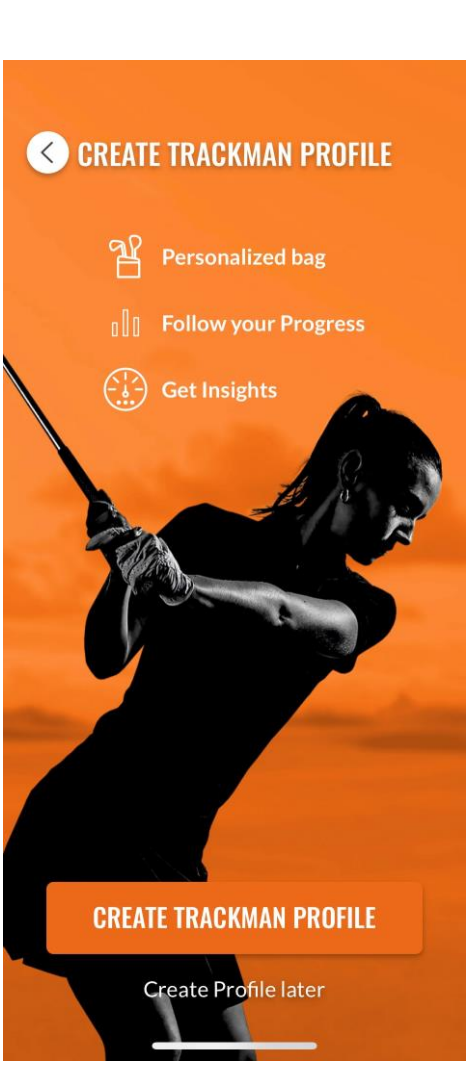

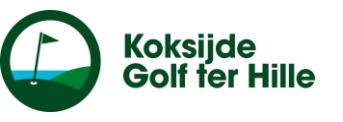

X

**Stap 8:** kies een wachtwoord en bevestig en typ dit nog eens in het tweede lijntje. Klik op 'next'

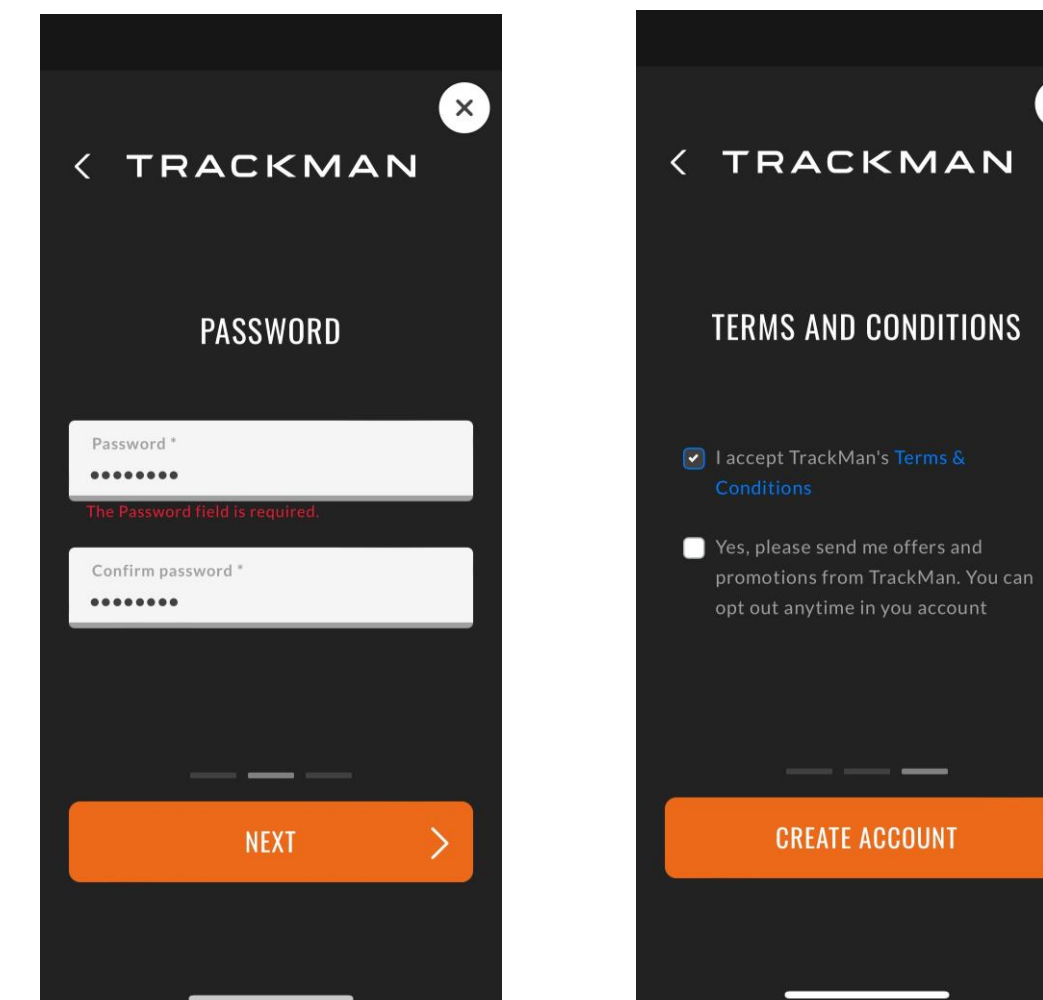

**Stap 9:** vink 'I accept Trackman's Terms & Conditions' aan en klik op 'create account' **Stap 10:** klik op 'Read and understood'

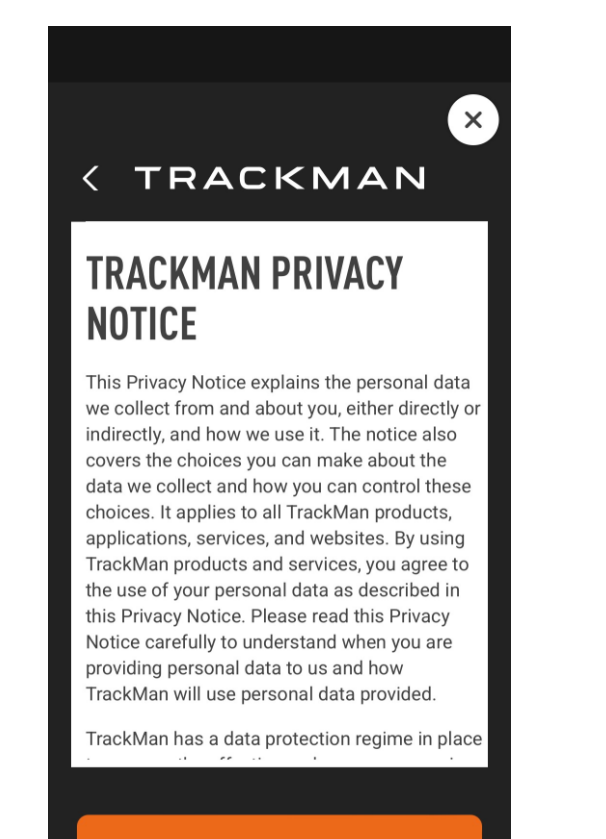

#### READ AND UNDERSTOOD

**Stap 11:** kies een spelers naam, bijvoorbeeld Jan.Deramoudt en klik op 'done'

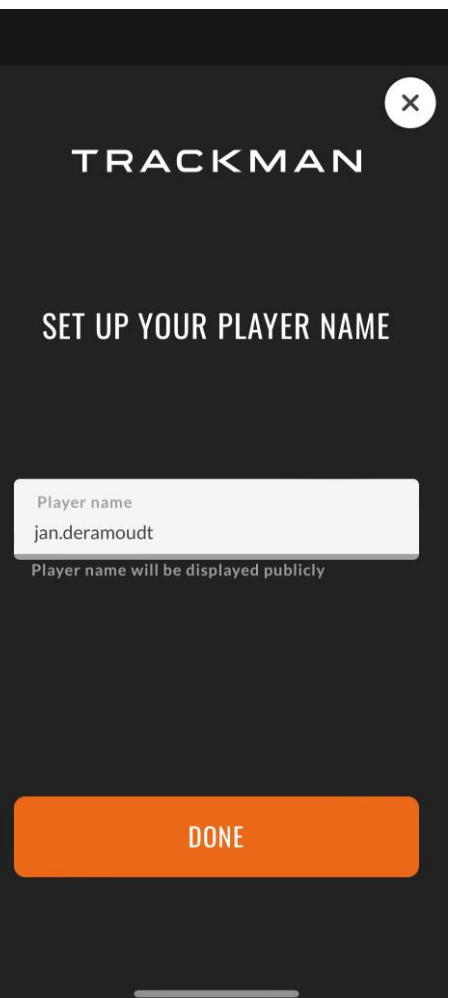

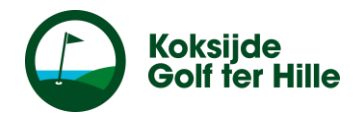

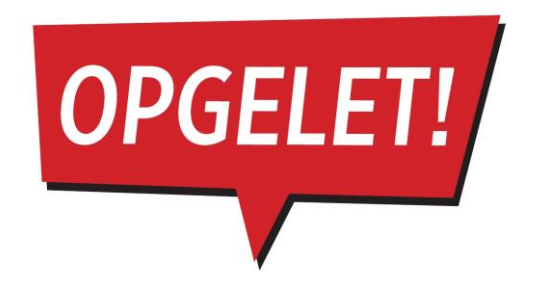

Stap 12: een zeer belangrijke stap! Je hebt nu je app, maar deze zal nog niet werken! Je dient een e-mail te sturen naar het secretariaat: golfsecretariaat@koksijde.be met de vraag om je account te activeren. Van zodra dit in orde is, kan je gebruik maken van de app.

Veel plezier!

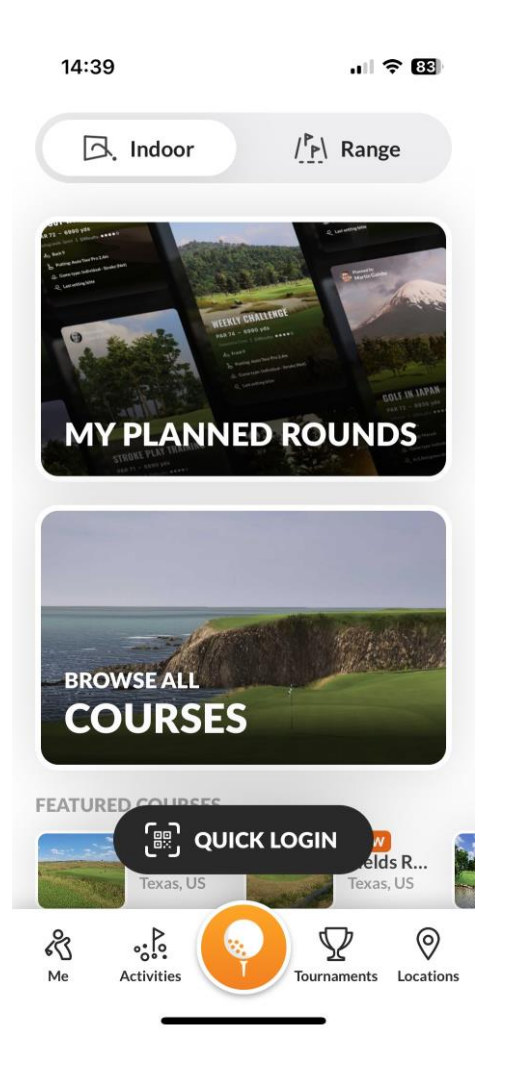